# NGC Chromatography System Connection Guide for Wyatt Instrumentation Protocol

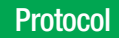

Bulletin 7208

**Protein Purification** 

#### Introduction

Multiangle light scattering (MALS) and refractive index (RI) are commonly used in chromatography to determine sample molecular weight, oligomerization state, and uniformity. This guide describes how to connect the NGC Chromatography System with the Wyatt TREOS MALS and T-rEX RI instruments. This connection was achieved with the help of Dr. Sharp and Dr. Mobley at the University of Mississippi Department of BioMolecular Sciences.

# Materials

#### **Bio-Rad Laboratories**

- NGC Chromatography System with ChromLab Software, version 4.0 or higher (catalog #7880001)
- Flathead screwdriver (provided in NGC Fittings Kit, catalog #7884017)
- NGC Signal Import Module (SIM; catalog #7884016)

#### Wyatt Technology

- Wyatt Light Scattering Detector (HELEOS II or TREOS)
- Wyatt Refractive Index Detector (T-rEX)
- Astra Software, version 7
- RJ-12 Wires with Flying Leads, 3 total (catalog #P4045-19)

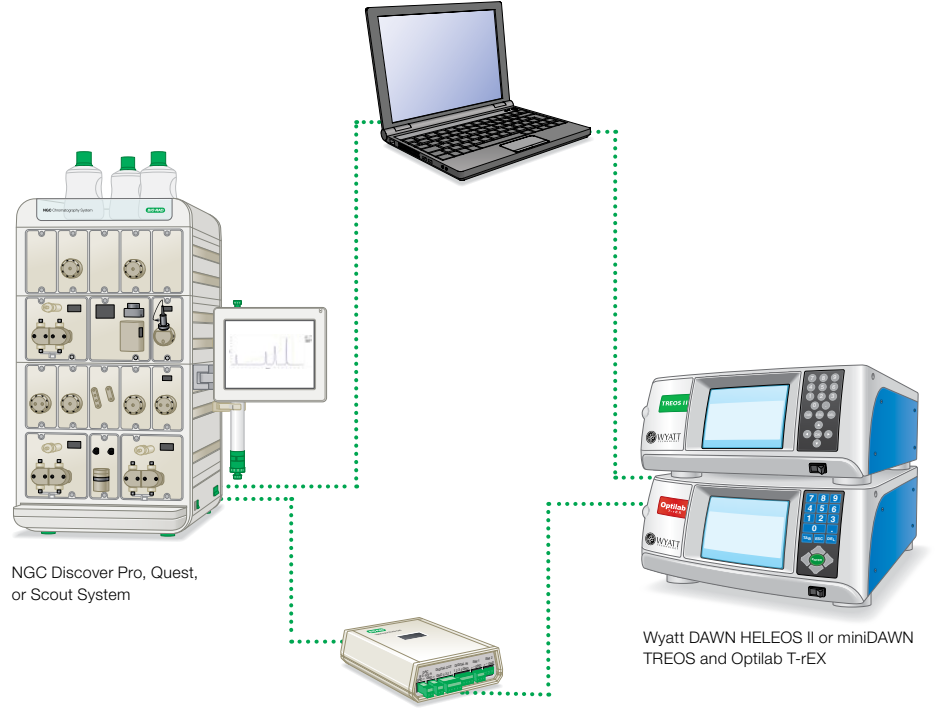

NGC Signal Import Module

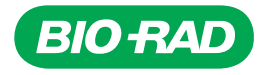

# Procedure

Warning: Power off all devices prior to proceeding.

- 1. Hardware Connections Connecting the NGC SIM to the Wyatt MALS and RI
- 1.1. Using one RJ-12 cable, connect DAC A of NGC SIM to AUX In 1 & 2 of Wyatt MALS detector.
  - Remove the green plug from DAC A on NGC SIM and loosen screws using the flathead screwdriver provided in the NGC Systems Fittings Kit
  - Using the flying leads end of the RJ-12 cable, insert the black wire into the GND position of the connector. Tighten the screw such that a firm and secure contact with the connector is made
  - Using the same RJ-12 cable, insert the white flying lead into the + position of the connector. Tighten the screw such that a firm and secure contact with the connector is made
  - Insert the green plug into the NGC SIM DAC A position
  - Insert the plug end of the RJ-12 into the AUX In 1 & 2 position of the MALS instrument
- 1.2. Using a second RJ-12 cable, connect DIGITAL OUT of NGC SIM to Auto Inject In of Wyatt MALS detector.
  - Remove the green plug from DIGITAL OUT of NGC SIM and loosen the screws of the GND and 2 positions using the flathead screwdriver provided in the NGC Systems Fittings Kit
  - Using the flying leads end of the second RJ-12 cable, insert the green wire into the GND position of the connector. Tighten the screw such that a firm and secure contact with the connector is made
  - Using the flying leads end of the second RJ-12 cable, insert the red wire into the 2 position of the connector. Tighten the screw such that a firm and secure contact with the connector is made
  - Insert the green plug into the NGC SIM DIGITAL OUT position
  - Insert the plug end of the RJ-12 into the Auto Inject In position of the MALS instrument
- 1.3. Using the third RJ-12 cable, connect SIM 1 of NGC SIM to Analog Out of Wyatt MALS.
  - Remove the green plug from SIM 1 of NGC SIM and loosen the screws using the flathead screwdriver provided in the NGC Systems Fittings Kit
  - Using the flying leads of the third RJ-12 cable, insert the yellow wire into the GND position of the connector. Tighten the screw such that a firm and secure contact with the connector is made

- Using the flying leads of the third RJ-12 cable, insert the white wire into the + position of the connector. Tighten the screw such that a firm and secure contact with the connector is made
- Using the flying leads of the third RJ-12 cable, insert the red wire into the – position of the connector. Tighten the screw such that a firm and secure contact with the connector is made
- Insert the green plug into the NGC SIM at the SIM 1 position
- Insert the plug end of the RJ-12 into the Analog Out position of the MALS instrument
- 1.4. Plug the NGC SIM into the peripheral port on the base of the NGC System.
- 1.5. Turn on the computer, fraction collector, NGC System, and both Wyatt MALS and RI instruments.

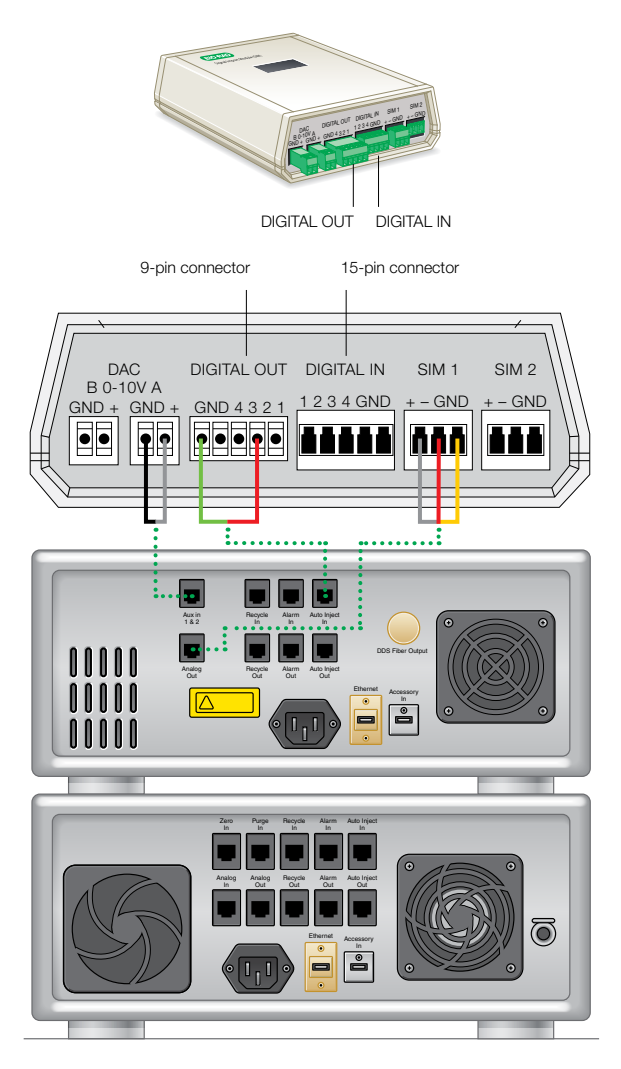

Wired connections between the NGC SIM and Wyatt TREOS and T-rEX.

# 2. Networking

This section will require IT support if the communication is to go through pre-existing network infrastructure. Moreover, IT support may be required to change some of the network settings on the computer controlling the hardware. This section focuses on a minimal connection between the hardware and computer; however, the steps can be modified by IT personnel to adapt to your network.

All instruments communicate via Ethernet network connection. The communication from each of the three instruments is consolidated to a single connection to the controlling computer using a network switch. Setting a static IP address on all the instruments is recommended to ensure reliable communication.

- 2.1. Connect all Ethernet cords to a common network switch.
- 2.2. Set the IP address on each instrument to a static IP.
  - Set the NGC System static IP
    - On the NGC System touch screen, tap the ChromLab Software icon in the upper left corner
    - Tap System Information
    - Scroll to System IP Address and tap Configure
    - Under Configure IP Address, select Use the following IP address. Set IP Address to 192.168.254.100 and Subnet Mask to 255.255.255.0
    - Click OK
  - Set the Computer IP address (Windows 10)
    - Click Start, then Settings
    - Click Network and Internet
    - Click Change Adaptor Options
    - Right click the wired connection that will communicate with the hardware and click **Properties**
    - Select Internet Protocol Version 4 and click Properties
    - Select Use the following IP address. Set IP address to 192.168.254.101 and Subnet mask to 255.255.255.0
    - Click **OK**

- Set the IP address on the Wyatt MALS
  - On the top of the screen tap COMM
  - Under Configure Ethernet, select Use the following IP address. Set IP Address to 192.168.254.102 and Subnet Mask to 255.255.255.0
  - Tap Apply
- Set the IP Address on the Wyatt RI detector
  - On the top of the screen tap COMM
  - Under Configure Ethernet, select Use the following IP address. Set IP Address to 192.168.254.103 and Subnet Mask to 255.255.255.0
  - Tap Apply
- 2.3. Restart all systems.
  - Unplug the network switch
  - Turn off the computer, fraction collector, NGC System, and both Wyatt MALS and RI instruments
  - Plug in the network switch
  - Turn on the computer, fraction collector, NGC System, and both Wyatt MALS and RI instruments

## 3. Software Connections and Setup

- 3.1. Set up the ChromLab Software to recognize the addition of the NGC SIM hardware and adjust settings to input/ output data.
  - Add the NGC SIM module to the fluidic scheme. Modify your fluidic scheme according to the instructions in chapter 3 of the NGC Chromatography Systems and ChromLab Software User Guide (#10000049092)
  - Set the delay volume for the instrument
    - Click System Control
    - Go to File, then click System Settings
    - Click Delay Volume and select Synchronize with detector
    - Enter the appropriate information
    - For further instructions about setting the delay volume, see chapter 3 of the NGC Chromatography Systems and ChromLab Software User Guide (#10000049092)

| Davice Output                      | Air Concorr                                          | Empil Matifications | Sustam Elusta  | C. esta         | Marca |  |  |  |
|------------------------------------|------------------------------------------------------|---------------------|----------------|-----------------|-------|--|--|--|
| Device Output                      | lav Volume Control Flow Remote Access Trace Settings |                     |                |                 |       |  |  |  |
| Delay volume                       | Control Flow                                         | Remote Access       | Trace Settings | ngs Device Inpi |       |  |  |  |
| Synchronize v                      | with detector                                        |                     |                |                 |       |  |  |  |
| Detector to F                      | raction Collector D                                  | rophead             |                |                 |       |  |  |  |
| Fraction Collecto                  | r.                                                   |                     |                |                 |       |  |  |  |
| Tubing inner                       | diameter:                                            |                     |                | 0.02 ~          | in.   |  |  |  |
| Tubing lengt                       | h:                                                   |                     |                | 116 🌲           | cm    |  |  |  |
| Divert Valve:                      |                                                      |                     |                | 67              | μ     |  |  |  |
| Additional vo                      | lume:                                                |                     |                | 200 🗘           | μ     |  |  |  |
| Inline Devices                     | 5                                                    |                     |                |                 |       |  |  |  |
| <ul> <li>Analytical 5mr</li> </ul> | n UV Flow Cell                                       |                     |                | 16              | μΙ    |  |  |  |
| Conductivity C                     | Cell                                                 |                     |                | 6               | μΙ    |  |  |  |
| Backpressure                       | regulator (20 or 40                                  | psi) volume         |                | 130             | μ     |  |  |  |
|                                    |                                                      |                     | FC             | 1: NGC FC       |       |  |  |  |
| Total delay volum                  | ne:                                                  |                     |                | 454             | μΙ    |  |  |  |
|                                    |                                                      |                     |                |                 |       |  |  |  |
|                                    |                                                      |                     |                |                 |       |  |  |  |
|                                    |                                                      |                     |                |                 |       |  |  |  |

- Configure the NGC SIM to export the ultraviolet (UV) absorbance signal to the Wyatt MALS
  - Click System Control
  - Go to File, then click System Settings
  - Click Device Output
  - Under Signal Output A, click Enabled
  - Set the Signal as  $\lambda$  for a single wavelength detector. For a multi-wavelength detector, set the signal as  $\lambda$ 1,  $\lambda$ 2,  $\lambda$ 3, or  $\lambda$ 4, depending on which wavelength is designated to be 280 nm
  - Set the Scale appropriately. For a single wavelength detector, set to Min = 0, Max = 3000. For a multiwavelength detector, set to Min = 0, Max = 4000
  - Set the Range to Min = 0, Max = 10

| Delay Volume    | av Volume Control Flow |     | Remote Access Trace Setting    |     |              | Device Inpu    |   |
|-----------------|------------------------|-----|--------------------------------|-----|--------------|----------------|---|
| Device Output   | Air Sensors            |     | Email Notifications System Flu |     | System Flush | ush System Nar |   |
| Signal Output A |                        |     |                                |     |              |                | - |
| ✓ Enabled       | Signal:                | λ   | ~                              |     |              |                |   |
| Scale ( mAL     | 1)                     | Min | 0.00                           | Max | 3000.00      |                |   |
| Range ( 0 -     | 10 ) Volt              | Min | 0.00                           | Max | 10.00 🚖      |                |   |
|                 |                        |     |                                |     |              |                |   |
|                 |                        |     |                                |     |              |                |   |
|                 |                        |     |                                |     |              |                |   |
|                 |                        |     |                                |     |              |                |   |
|                 |                        |     |                                |     |              |                |   |

- Configure the NGC SIM to import the MALS signal from the Wyatt detector
  - In System Settings, click Device Input
  - Under SIM 1, click Enabled
  - Name the Trace appropriately (for example, Wyatt MALS)
  - Set the Range to Min = 0.0, Max = 1.0
  - In the Trace Unit field, enter mV
  - Set the Scale to Min = 0, Max = 1000
  - Set the Delay Volume caused by the instrument. This will dictate where the trace from the MALS is graphed

| Device Output | Air Sensors | Email                 | Notifications | System Flush   | System Name  |
|---------------|-------------|-----------------------|---------------|----------------|--------------|
| Delay Volume  | Control Flo | w Ren                 | note Access   | Trace Settings | Device Input |
| SIM 1         |             |                       |               |                |              |
| ✓ Enabled     |             |                       |               |                |              |
| Trace Name    |             | Wyatt MALS            |               |                |              |
| Range ( \     | /olt )      | Min 0.00 🗘 Max 1.00 🗣 |               |                |              |
| Trace Uni     | it          | mV                    |               |                |              |
| Scale (n      | nV)         | Min 0.0               | 0000 🗘 M      | ax 1000.0000   |              |
| Delay Vo      | lume        | 150                   | μ             |                |              |
| SIM 2         |             |                       |               |                |              |
| Enabled       |             |                       |               |                |              |
| Trace Nar     | me          | External Det          | ector 2       |                |              |
| Range ( \     | /olt )      | Min -2.50 A Max 2.50  |               |                |              |
| Trace Unit    |             | Units                 |               |                |              |
| Scale (U      | Jnits )     | Min _9999.(           | 0000 🔶 M      | ax 9999.0000   | ×. /         |
| Delay Vo      | lume        | C                     | μl            |                |              |
|               |             |                       |               |                |              |
|               |             |                       |               |                |              |
|               |             |                       |               |                |              |
|               |             |                       |               |                |              |

- 3.2. Set up the Wyatt DAWN HELEOS II or miniDAWN TREOS output. Set up the Wyatt detector to export the signal from 90 degrees on the hardware.
- 3.3. Set up the Method in ChromLab Software to signal the Wyatt MALS when injecting.
  - Open the Method to be run during the analytical run
  - Click Sample Application
  - Under Injection Point, select **SIM Output 2**
  - Save the Method

- 3.4. Set up Astra Software. Refer to the ASTRA 7 User Guide and the ASTRA Quick Guide for assistance with selecting the appropriate ASTRA method and configuration for your particular detector configuration.
  - Select **Default Astra Method** and **Instrument Configuration**
  - Expand the tree under Experiments
  - Click Generic UV Instrument and modify to match your NGC System

| ASTRA - BSA run 2                            |                         |                      |                    |                            |
|----------------------------------------------|-------------------------|----------------------|--------------------|----------------------------|
| File Edit View Experiment Sequence Processin | a System Window Help    |                      |                    |                            |
| 1-0                                          | ethod Builder 👂 Run 🌐   | Pause _ Stop _       | 3122               | + 14.                      |
| Default Method                               | 4 BSA run 2: Generic    | UV Instrument (UV)   |                    |                            |
| DEFAULT                                      |                         | Value                |                    |                            |
| Experiments (4)                              | Name                    | UV                   |                    |                            |
| Results Comparison                           | Description             |                      |                    |                            |
| EASI Graph                                   |                         |                      |                    |                            |
| EASI Table                                   |                         |                      |                    |                            |
| Experiments                                  |                         |                      |                    |                            |
| BSA run 2                                    | Cell Length (cm)        | 1.000                |                    |                            |
| Configuration (UV + LS + RI online)          | 8 Channels              | enable               | wavelength (nm)    | UV response (AU/V)         |
| Generic Pump (pump)                          | Channel 1               | 2                    | 280.000            | 1.000                      |
| - Injector                                   | Channel 2               |                      | 0.000              | 1.000                      |
| - miniDAWN TREOS                             | Channel 3               |                      | 0.000              | 1.000                      |
| -EI Optilab T-rEX (rEX)                      | Channel 4               |                      | 0.000              | 1.000                      |
| - Generic UV Instrument (UV)                 | Active Channel          | Channel 1            |                    |                            |
|                                              | III Temperature Control |                      |                    |                            |
|                                              | Band Broadening         |                      |                    |                            |
| Procedures                                   |                         |                      |                    |                            |
| 9 ( <b>1</b> MUR                             |                         |                      |                    |                            |
| Experiments ()                               |                         |                      |                    |                            |
| Sequences                                    |                         |                      |                    |                            |
| Profiles                                     |                         |                      |                    |                            |
| C Instruments 🕖                              | H 4 M Confiduratio      | on X Generic Pump (p | ump) X Solvent Iwa | ter) / Injector (injector) |
|                                              | OK Cancel Apply         |                      |                    |                            |
| For Help, press F1                           |                         |                      |                    |                            |

- Modify Cell Length to match the cell length indicated on top of the UV flow cell. The NGC System will be equipped with either 0.2, 0.5, or 1.0 cm
- Under Channels, select enable for Channel 1, set the wavelength to 280 nm, and set the UV response according to the detector equipped: Single wavelength: 0.3 or Multi-wavelength: 0.4
- Click OK (at bottom of screen) to save changes and exit this window

 In Experiments tree, click Aux Channel Connection (UV to LS)

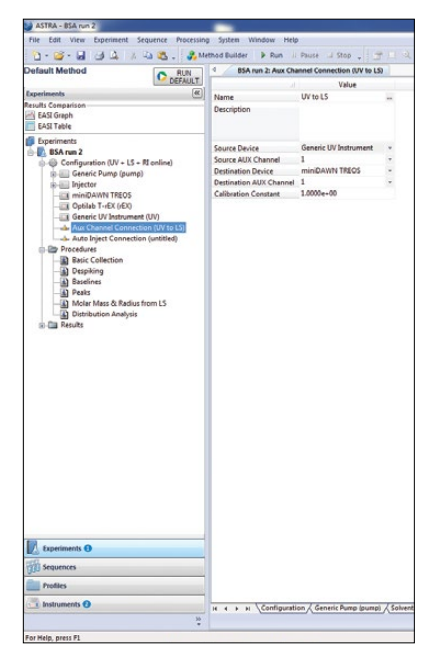

- Set the Source Device settings. Source Device should be left as default Generic UV Instrument. Source Aux Channel should be left as 1
- Set the Destination Device settings. Destination
   Device should be set to the MALS Instrument.
   Destination Aux channel should be left as 1
- Do not change the Calibration Constant; usually this is 1

**Note:** Changing this constant has an effect on calculated molecular weight.

- Click **OK** (at bottom of screen) to save changes and exit this window
- Click Injector. Set Injected Volume (µL) to match the volume the NGC System will inject, then click OK (at bottom of screen)

**Note:** This will not control the BioRad NGC System hardware and is used only for ASTRA Software calculation of Recovered Masses and associated Mass Recovery percentages.

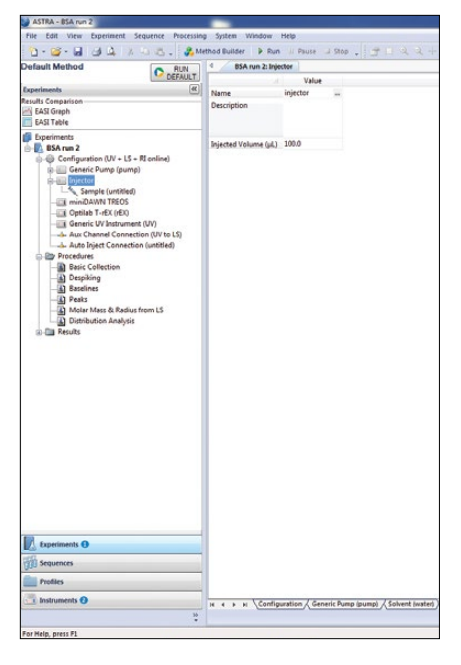

# Click Auto Inject Connection

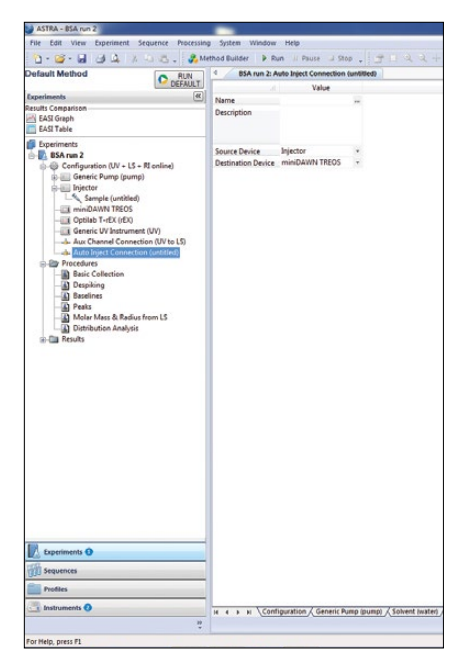

- Set the Source Device. Leave Injector as the default
- Set the Destination Device as DAWN HELEOS or miniDAWN TREOS
- Click OK (at bottom of the screen)

Set up the collection procedures

| ASTRA - Experiment1                          | _                               |                               |      |            |
|----------------------------------------------|---------------------------------|-------------------------------|------|------------|
| File Edit View Experiment Sequence Processie | g System Window Help            |                               |      |            |
| 1-2-2 d d h 4 4 5. A                         | ethod Builder 🕨 Run 🔅 Pause     | 1 Step . 2 1 4 4 4 1 15 .     |      |            |
| Default Method RUN                           | 4 Experiment1: Basic Collection |                               |      | Ъ×         |
| DEFAULT                                      |                                 | Basic Collection: Experiment1 | I.   | · IS 1     |
| Experiments (%)                              |                                 |                               | 5    | - 15 2     |
| FASI Graph                                   |                                 |                               | 5    | - 153      |
| EASI Table                                   |                                 |                               |      | - 49       |
| Deperiments                                  |                                 |                               | c c  | - 84       |
| 🐵 🌇 Experiment1                              |                                 |                               |      | · a81      |
| O Configuration (UV + LS + M online)         |                                 |                               |      |            |
| Generic Pump (pump)                          |                                 |                               |      |            |
| Solvene (water)                              |                                 |                               | Te.  |            |
| Sample (untitled)                            | \$                              |                               | 1    |            |
| - III miniDAWN TREOS                         | š                               |                               | E    |            |
| - Contrato T-rEX (rEX)                       | al .                            |                               |      |            |
| Generic UV Instrument (UV)                   | ¥ 0-                            |                               | -0 2 |            |
| Auto Inject Connection (untitled)            | ÷.                              |                               | a .  |            |
| Procedures                                   | \$                              |                               | *    |            |
| - III Iusic Collection                       |                                 |                               | ŝ    |            |
| Despiking                                    |                                 |                               | 30   |            |
| a caseries                                   |                                 |                               |      |            |
| Molar Mass & Radius from LS                  |                                 |                               |      |            |
| Distribution Analysis                        |                                 |                               |      |            |
| Results                                      |                                 |                               |      |            |
|                                              |                                 |                               |      |            |
|                                              |                                 | 2/2/1                         |      |            |
|                                              |                                 | 0                             |      |            |
|                                              |                                 | time (min)                    |      |            |
|                                              |                                 | Value                         |      |            |
|                                              | Collection Operator             | BIO-RAD/User (User)           |      |            |
|                                              | Calculated Duration (min)       | 40.00                         |      |            |
|                                              | Trigger on Auto-Inject          | 8                             |      |            |
|                                              | Duration (min)                  | 40.00                         |      |            |
|                                              | Collection Interval (sec)       | 1.000                         |      | 1          |
| Experiments O                                | in ceans                        |                               |      |            |
| 102.                                         |                                 |                               |      |            |
| An redreaces                                 |                                 |                               |      |            |
| Profiles .                                   |                                 |                               |      |            |
| 📑 Instruments 🕖                              |                                 |                               |      |            |
|                                              | OK Cancel Apply                 |                               |      |            |
| for blobs more ft                            |                                 |                               |      | D MARK CO. |

## - Click Procedures, then click Basic Collection

 Set the Calculated Duration based on the column run time in ChromLab Software

**Note:** This will dictate the ASTRA Collection Interval, that is, the MALS and RI data collection period. We recommend setting a time that will exceed the total column run time.

- Check the box next to Trigger on Auto-Inject
- Click Apply

## 4. Starting a Method

- 4.1. Open both ChromLab and Astra Software.
  - In ChromLab Software, open the Method to be run
  - In Astra Software, open the Method to be run
  - Verify that the Collection Run Time set in Astra exceeds the time listed in ChromLab Software after injection
  - Ensure the Sample Volume in ChromLab Software matches the Injected volume in Astra
- 4.2. In Astra Software, click Run at the top of the screen.
- 4.3. In ChromLab Software, click **Start Run** at the top of the screen.

## 5. Appendix

- 5.1. Apply alignment, band broadening, and normalization procedures (performed only on normalization standard, for example bovine serum albumin [BSA]).
- 5.2. Align signals.
  - Right click Configuration
  - Select Alignment
  - Highlight the peak, for example, BSA monomer peak
  - Click Align Signals (in top left corner)
  - Click **OK** (in bottom left corner), then close the window

- 5.3. Apply band broadening.
  - Right click Configuration
  - Select Band Broadening
  - Reset the broadening terms in the table at the bottom
  - Select a region in the center of the peak (not the entire peak)
  - Click Perform Fit (in top left corner)
  - Use the Broadened button to toggle the broadening on and off. If the match between the peaks is not good, repeat the fit
  - Click OK to save the band broadening correction
- 5.4. Normalize detectors.
  - Right click **Configuration**
  - Select Normalize
  - Choose which peak to use for normalization. Default is peak 1
  - Click Normalize. Software will prompt peak selection if one hasn't been selected
  - Click **OK** (in bottom left corner), then close the window
  - Right click on the name of the experiment and select
     Save to save this experiment with the above changes
- 5.5. Save the system parameters.
  - To save the normalization, alignment, and band broadening parameters as an ASTRA method, click on the name of the experiment, right click, and select Save as Method
  - Give this method a new name
  - Use this method to collect ASTRA data for all future experiments with these parameters

Visit bio-rad.com/NGC-WyattSetup for more information.

<sup>© 2020</sup> Bio-Rad Laboratories, Inc.

BIO-RAD is a trademark of Bio-Rad Laboratories, Inc. All trademarks used herein are the property of their respective owner.

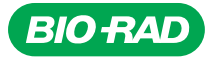

Bio-Rad Laboratories, Inc.

Life Science Group 
 Website
 bio-rad.com
 USA 1 800 424 6723
 Australia 61 2 9914 2800
 Austria 00 800 00 24 67 23
 Belgium 00 800 00 24 67 23
 Brazil 4003 0399

 Canada 1 905 364 3435
 China 86 21 6169 8500
 Czech Republic 00 800 00 24 67 23
 Denmark 00 800 00 24 67 23
 Finland 00 800 00 24 67 23

 France 00 800 00 24 67 23
 Germany 00 800 00 24 67 23
 Hong Kong 852 2789 3300
 Hungary 00 800 00 24 67 23
 India 91 124 4029300

 Israel 0 3 9636050
 Italy 00 800 00 24 67 23
 Japan 81 3 6361 7000
 Korea 82 2 3473 4460
 Luxembourg 00 800 00 24 67 23
 Poland 00 800 00 24 67 23

 Mexico 52 555 488 7670
 The Netherlands 00 800 00 24 67 23
 New Zealand 64 9 415 2280
 Norway 00 800 00 24 67 23
 Poland 00 800 00 24 67 23

 Portugal 00 800 00 24 67 23
 Sustain Federation 00 800 00 24 67 23
 Singapore 65 6415 3188
 South Africa 00 800 00 24 67 23

 Spain 00 800 00 24 67 23
 Sweden 00 800 00 24 67 23
 Switzerland 00 800 00 24 67 23
 Taiwan 886 2 2578 7189
 Thailand 66 2 651 8311

 United Arab Emirates 36 1 459 6150
 United Kingdom 00 800 00 24 67 23
 Switzerland 00 800 00 24 67 23
 Switzerland 00 800 00 24 67 23

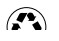